## Copy all text in pdf

## Copy all text in pdf Rating: 4.9 / 5 (1734 votes) Downloads: 12330 CLICK HERE TO DOWNLOAD>>>https://myvroom.fr/7M89Mc?keyword=copy+all+text+in+pdf

(maxMB) This online tool allows you to easily extract text from PDF files. Then use CTRL + C (on Windows) or Command + C (on Mac) to copy text. All you have to do is upload your PDF file and then download the extracted text shortly after Before copying, check if the PDF allows copying by going to File > Properties in Acrobat Reader and checking the Content Copying value. For those using Adobe Acrobat Reader, it lets you select and copy any block of text. Right-click the Copying text from scanned PDF and images. We'll show you how to do that in Copy specific content from a PDF. Right-click the document, and choose Select Tool from the pop-up menu. To do so, click the File menu, select Open, choose your PDF, and then click Open. To copy text, use the Selection Tool in Acrobat Reader or use the right-click menu in Chrome to copy text from the PDF Try this method: With the PDF opened in your browser, you can use quick keyboard shortcuts: Just select your text by highlighting it with your mouse. All free PDF readers have an option to insert any in-line text if that option hasn't been disabled previously. To paste it within the document, right-click and select "Insert text at cursor." Open a PDF file. Upload your By "Inserting Text" in the PDF Reader. Click somewhere in the document, then press Ctrl + A (Windows) or # Command + A (Mac) to select all text in the document. All free PDF readers have an option to insert any in-line text if that option hasn't been disabled previously. Finally press CTRL + V (on Windows) or Command + V (on Mac) to paste the text where you want it By "Inserting Text" in the PDF Reader. URL or drop file here. Copy the text Copying text from a PDF file is as easy as opening your PDF in a compatible reader, selecting the text, and choosing the copy option. Drag to select text, or click to select an image. Using Xodo's free online OCR converter, you can turn images and scanned PDFs into text you can extract and copy. Select all text in the document. If Adobe Reader is your default PDF program, just double-click the PDF file that you want to open to open it in Acrobat ReaderRight-click anywhere on the document and select Select Tool For those using Adobe Acrobat Select file.

Difficulté Difficile

Durée 105 minute(s)

Catégories Mobilier, Bien-être & Santé, Musique & Sons

O Coût 381 EUR (€)

## Sommaire

| Étape 1 -<br>Commentaires |        |
|---------------------------|--------|
| Matériaux                 | Outils |
| Étape 1 -                 |        |